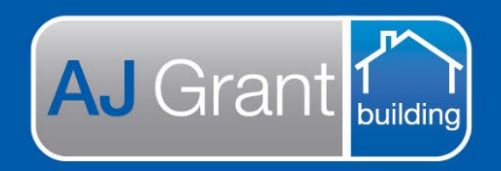

# Support Centre Prime Ecosystem

Updated 22.12.22

Prime Support Centre

### Job Status – Awaiting Submission

**Assessing Admin Team** 

#### Preparing documents to send to the Insurance Company

Select the 'Documents' tab within the job

If an assessment report has been completed and approved, this will display under 'Reports'.

If a scope of works has been created and 'locked', it will be displayed under 'Scope of Works'.

If an invoice/s has been created, it will be displayed under 'Invoices'.

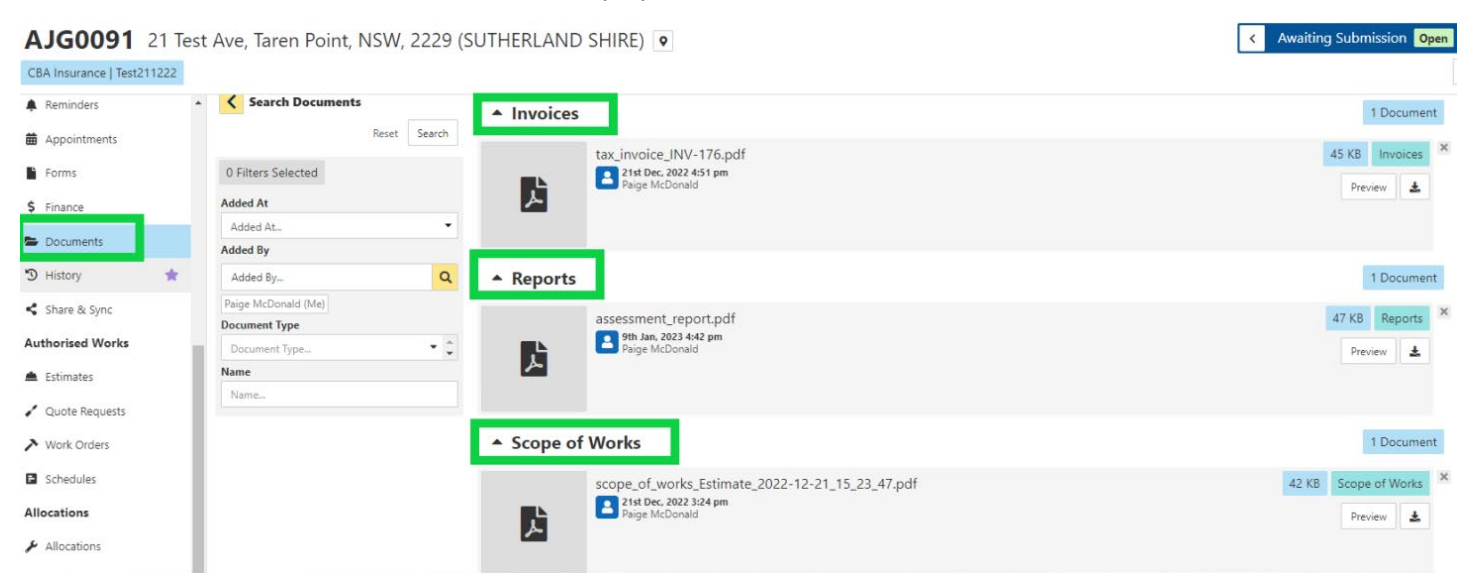

#### If you are uploading the documents to a portal

- 1. Select the 'Download' button next to each of the required documents.
- 2. Proofread and check the documents are correct, then save to your desktop
- 3. Upload to the IC portal
- 4. Update the job status

| AJG0091 21 Tes             | st Ave, Taren Point, NSW, 2229 (S | SUTHERLAND SHIRE) •                             | < Awaiting Submission Open > |
|----------------------------|-----------------------------------|-------------------------------------------------|------------------------------|
| CBA Insurance   Test211222 |                                   |                                                 | Not Proceeding               |
| Reminders                  | Search Documents                  | ▲ Invoices                                      | Awaiting Insurer             |
| Appointments               | Reset Search                      | tax invoice INV-176 pdf                         | Cash Settled                 |
| Forms                      | 0 Filters Selected                | 21st Dec. 2022 4:51 pm<br>Paige McDonald        | Post Approval                |
| \$ Finance                 | Added At                          |                                                 | Submitted to be Finalised    |
| Documents                  | Added At                          |                                                 | •                            |
| 3 History                  | Added By Q                        | ▲ Reports                                       | 1 Document                   |
| Share & Sync               | Paige McDonald (Me)               | assessment_report.pdf                           | 47 KB Reports ×              |
| Authorised Works           | Document Type                     | Phige McDonald                                  | Preview 🛓                    |
| 📥 Estimates                | Name                              |                                                 |                              |
| Quote Requests             | Name                              |                                                 | 6                            |
| > Work Orders              |                                   | ▲ Scope of Works                                | 1 Document                   |
| Schedules                  |                                   | scope_of_works_Estimate_2022-12-21_15_23_47.pdf | 42 KB Scope of Works         |
| Allocations                |                                   | 2 1st Dec. 2022 3:24 pm<br>Paige McDonald       | Preview 🛃                    |
| & Allocations              |                                   |                                                 |                              |
| Allocation Work Orders     |                                   |                                                 |                              |

## If you are emailing the documents

1. Select 'Send Email' on the right-hand side panel.

|       |           |    | ·   |
|-------|-----------|----|-----|
|       | 1 Documer | nt | ,   |
| 45 KB | Invoices  | ×  |     |
| Prev  | iew 🛓     |    |     |
|       |           |    | SMS |
|       |           |    | 1   |
|       | 1 Documer | nt | B   |

2. Select 'Add Attachments'

| Send Email                                         | <b>F</b> 3 <b>^</b> |    |
|----------------------------------------------------|---------------------|----|
| Send Email                                         | Add Attachments     |    |
| <ol> <li>No attachments have been added</li> </ol> |                     |    |
| Template                                           |                     | 5  |
| Template                                           | •                   |    |
| Classification *                                   |                     | 1  |
| Classification                                     | •                   | E  |
| To *                                               |                     | ×7 |
| То                                                 |                     | 1  |
| Cc                                                 |                     | 1  |

3. Click on the heading/s of the documents required to be sent

| Add Attachments To Email     |         |            | ×              |
|------------------------------|---------|------------|----------------|
|                              |         | Ac         | dd Attachments |
| 0 Selected                   |         | Select All | Select None    |
| Group By Document Type       | Gallery | Expand All | Collapse All   |
| Company Documents            |         |            | 9 Documents    |
| ▼ Contracts                  |         |            | 2 Documents    |
| <ul> <li>Invoices</li> </ul> |         | I          | 1 Document     |
| ▼ Reports                    |         |            | 1 Document     |
| ▼ Scope of Works             |         | I          | 1 Document     |
|                              |         | Cancel Ad  | dd Attachments |

4. Select the document/s to send and click 'Add Attachments'

| 3 Selected                                                                       |           | Select All | Select None    |
|----------------------------------------------------------------------------------|-----------|------------|----------------|
| Group By Document Type                                                           | Gallery   | Expand All | Collapse All   |
| <ul> <li>Company Documents</li> </ul>                                            |           |            | 9 Documents    |
| <ul> <li>Contracts</li> </ul>                                                    |           |            | 2 Documents    |
| Invoices                                                                         |           |            | 1 Document     |
| tax_invoicecustomer_ex                                                           | xcess_INV | -179.pdf   | 50 KB Invoices |
| 🖌 🔺 Reports                                                                      |           |            | 1 Document     |
| assessment_report.pdf assessment_report.pdf assessment_report.pdf Paige McDonald |           |            | 46 KB Reports  |
| Scope of Works                                                                   |           |            | 1 Document     |
| scope_of_works.pdf                                                               |           | 44 KB      | Scope of Works |
|                                                                                  |           | Canc       | dd Attachments |

5. Attachments will now be added to the email, ready to send

| Send                    | Email                                                            |      |             | 5    |
|-------------------------|------------------------------------------------------------------|------|-------------|------|
| Send Email              |                                                                  | Ø    | Add Attachm | ents |
| 🚺 Tota                  | l Attachment Size                                                |      | 140.0       | 0 KB |
| Ľ.                      | scope_of_works.pdf<br>10th Jan, 2023 11:07:46 am                 |      | 50 KB       | ×    |
| ļ,                      | tax_invoicecustomer_excess_INV-179<br>10th Jan, 2023 11:12:11 am | .pdf | 46 KB       | ×    |
| <u>k</u>                | assessment_report.pdf<br>10th Jan, 2023 12:06:53 pm              |      | 44 KB       | ×    |
| Template                | e                                                                |      |             | •    |
| Classifica<br>Classific | tion *<br>cation                                                 |      |             | •    |
| <b>То *</b><br>То       |                                                                  |      |             |      |